# Utilisation des outils de l'observatoire virtuel pour préparer les observations

Zakaria Meliani LUTH Observatoire de Paris Logiciel : *éphémérides, Simbad, Aladin, Topcat* Site d'observation OHP : Code IAU : 511 Dates d'observations : 06-10 Mars 2017

Éphémérides : <u>http://vo.imcce.fr/webservices/</u> Portail CDS : <u>http://cdsportal.u-strasbg.fr</u>

Le portail CDS : est la porte d'entrée au services de « **Centre de Données astronomiques de Strasbourg** ».

Dans CDS, il y a les services suivants :

1. Selecioner la service vision

**Simbad :** <u>http://simbad.u-strasbg.fr/simbad/</u> : Il sert à identifier les mesures de bases, et pour les références bibliographiques.

Aladin : <u>http://aladin.u-strasbg.fr/</u> : Catalogue d'images, DSS (Digital Sky Survey)

### Pour préparer les observations, les étapes sont les suivantes :

- a. Déterminer les horaires du soleil : lever du soleil et du coucher du Soleil pour chacun des jours de la semaine de l'OHP.
- b. Déterminer la phase de la lune
- c. Déterminer les planètes du système solaire observables et l'ordre de passage par le méridien sur le site d'observation.

Pour cela aller sur le serveur d'éphémérides de l'IMCCE, en suivant le lien: http://vo.imcce.fr/webservices/miriade/?forms

Ephemerides ViSiON ESO Phase 2

Compléter le formulaire avec les données :

- ✓ Choix du corps avec **Targer** : sélectionner toutes le planète avec :
  - p:Mercure, p:Venus, p:Mars, p:Jupiter, p:Saturn, p:Uranus, p:Neptune

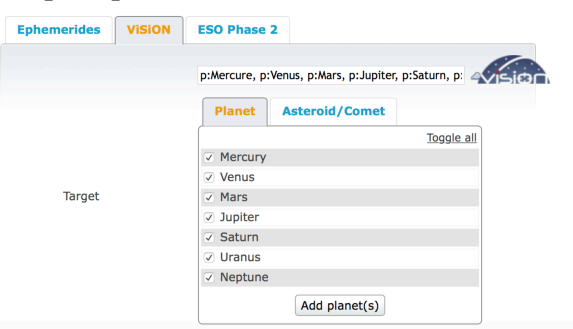

✓ Choix de l'époque des observations et de la période

|                   | now, 5, 1 |                       |                      |       |                       |                                                       |    |      |  |
|-------------------|-----------|-----------------------|----------------------|-------|-----------------------|-------------------------------------------------------|----|------|--|
|                   | Calenda   | ır                    | Juliar               | 1 Day |                       |                                                       |    |      |  |
| Epoch             |           | Year-I<br>D<br>2017-0 | 4onth-<br>ay<br>3-06 |       | Numbe<br>da<br>Step s | mber of $5$<br>dates: ( $\leq 100$ )<br>ren size: $1$ |    |      |  |
|                   |           | 0                     |                      |       |                       |                                                       |    |      |  |
|                   |           | Su                    | Мо                   | Tu    | We                    | Th                                                    | Fr | Sa   |  |
|                   |           |                       |                      |       | 1                     | 2                                                     | 3  | 4    |  |
| Observer location | 007       | 5                     | 6                    | 7     | 8                     | 9                                                     | 10 | 11   |  |
|                   |           | 12                    | 13                   | 14    | 15                    | 16                                                    | 17 | 18   |  |
|                   |           |                       |                      |       | 22                    | 22                                                    | 24 | - 25 |  |
| Advanced          | - 16 1-6  | 19                    | 20                   | 21    | - 22                  | 23                                                    | 24 | 25   |  |

 Dans la case « Observer location » indiquer le code de l'observatoire de l'OHP : 511

|                   | 511                                                                                                    |                                                                                           |
|-------------------|----------------------------------------------------------------------------------------------------|-------------------------------------------------------------------------------------------|
| Observer location | Define the location of the observer by observatory code (string of 3 chars, e.g. Paris observatory, France), or enter the ger coordinates of the location as 3 values separa a space character: <longitude> <la <a="" href="list"> <a href="list"></a> <a href="list"></a> </la></longitude> | its IAU<br>007 for<br>ographic<br>rated by<br>atitude><br>st be in<br>ast and<br>rs (e.g. |

 ✓ Cliquer sur Request Vision et après sur Download result as PDF Le résultat apparaît dans un fichier PDF avec les courbes qui indiquent les positions des planètes qui peuvent être observées les jours choisies. Dans les courbes qui indiquent l'altitude de la lune et des planètes en fonction en temps, il apparaît à gauche et à droite les heures (en temps universel et sidéral local) de l'aube et du crépuscule. Nous pouvons remarquer, que nous pouvons distinguer trois phases : civil, nautique et astronomique (aussi bien pour l'aube que pour le crépuscule).

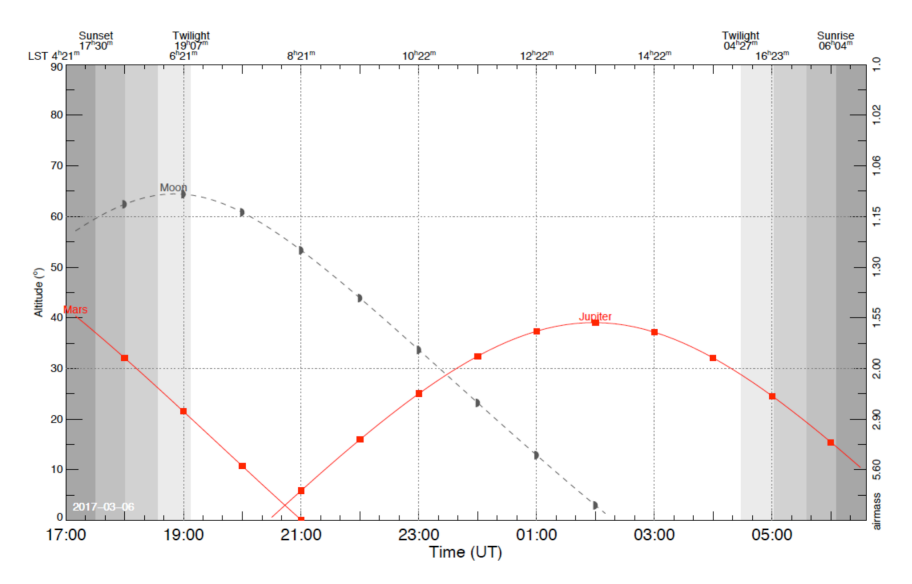

- prenons l'exemple du crépuscule :

*Le crépuscule civil*: commence quand le Soleil se couche et se termine quand le centre du Soleil est à 6° sous l'horizon. Les étoiles les plus brillantes et les planètes sont alors visibles.

*Le crépuscule nautique* : commence à la fin du crépuscule civil et se termine lorsque le centre du Soleil est à 12° sous l'horizon. Les étoiles de magnitude plus faible ( $mv \sim [0,2]$ ) deviennent à leur tour visible.

*Le crépuscule astronomique* : commence à la fin du crépuscule nautique et se termine lorsque le centre du Soleil est à 18° sous l'horizon. La nuit commence à la fin du crépuscule astronomique et toutes les étoiles jusqu'à la magnitude 6 sont observables à l'oeil nu.

Pour l'**aube** les phénomènes sont identiques mais il faut juste inverser l'ordre des événements. On peut donc observer les étoiles les plus brillantes dès le coucher du Soleil c'est à dire pendant le crépuscule civil et pour les étoiles de magnitude mv = 1 elles le sont à la fin du crépuscule civil. Pour les étoiles de magnitude  $m_v = 6$  il faut attendre la fin du crépuscule astronomique c'est à dire le début de la nuit.

e. Dans le tableau, il est indiqué la magnitude de Mars, Jupiter et la lune lors de leurs plus haut dans le ciel.

| Target  | $m_V$  | $\phi$ | $\mathcal{D}$  | Alt | Az. | RA                 | DEC                       | Rate | $\lambda_G$ | $\beta_G$ | r     | $\Delta$ | $\alpha$ | SEO   | <b>MEO</b> | Li    | $\mathbf{nks}$ |                                                                                                    |
|---------|--------|--------|----------------|-----|-----|--------------------|---------------------------|------|-------------|-----------|-------|----------|----------|-------|------------|-------|----------------|----------------------------------------------------------------------------------------------------|
| Moon    | -10.45 | 1954   | $11^{h}30^{m}$ | 64  | 179 | $6^h  13^m  38^s$  | 18° 24' 51"               | 1451 | 372         | 0         | 0.002 | 0.991    | 72.8     | 107.0 | 0.0        | Mace- | -              | Carport                                                                                                    |
| Mars    | 1.34   | 4.51   | $10^{m}$       | 30  | 254 | $1^h  41^m  36^s$  | $10^{\circ}  38'  13''$   | 108  | 323         | -49       | 2.07  | 1.49     | 26.2     | 41.3  | 65.7       | Mace- | _              | Carport .                                                                                                    |
| Jupiter | -2.37  | 41.77  | $4^{h}40^{m}$  | 39  | 180 | $13^h  22^m  15^s$ | $-7^{\circ} \ 00' \ 18''$ | 13   | 317         | 54        | 4.62  | 5.45     | 6.0      | 144.8 | 104.9      | Mace- | -              | Card and a start of the start of the start o |

Table 1: Ephemerides summary for epoch 2017-03-06, values are reported at the time of the highest altitude.

#### 3) Observation des binaires.

Dans cette partie, il faut utiliser les catalogues de binaires « SuperWASP short period eclipsing binaries » (Norton et al. 2011).

Sur Vizier : http://vizier.u-strasbg.fr/viz-bin/VizieR

Dans le formulaire de rechercher : SuperWASP short period eclipsing binarie puis cliqué sur « Find Catalogs »

| Find catalogs among 15762 available                                                                     |                                    | Wavelength                                       | Mission                                            | Astronomy                                                                                |
|----------------------------------------------------------------------------------------------------|------------------------------------|--------------------------------------------------|----------------------------------------------------|------------------------------------------------------------------------------------------|
| Clear SuperWASP short period eclipsing binarie                                                          | d                                  | Radio                                            | AKARI                                              | Abundances                                                                               |
| Expand search                                                                                           |                                    | IR<br>optical<br>UV<br>EUV<br>X-ray<br>Gamma-ray | ANS<br>ASCA<br>BeppoSAX<br>CGRO<br>Chandra<br>COBE | Ages<br>AGN<br>Associations<br>Atomic_Data<br>Binaries:cataclysmic<br>Binaries:eclipsing |
| Search by Position across 16815 tables<br>Target Name (resolved by <u>Sesame</u> ) or <b>Position</b> : | Target dimension:                  |                                                  |                                                    | (FEDER                                                                                   |
| Clear J2000 \$                                                                                          | 2 arcmin ≎ Go!   ● Radius Box size |                                                  |                                                    |                                                                                          |
| (i) More about VizieR                                                                                   |                                    | er                                               | ror: Ajax error: e                                 | rror Find Catalogs                                                                       |

Et puis, vous pouvez choisir le catalogue « J/A + A/528/A90/table1 »

Après imposer les conditions d'observations lors de la semaine du 6 Mars- 10 Mars 2017 à l'OHP. Dans ce cas, le mieux est les binaires avec une inclinaison DEJ> 10 :00 :00 et ascension droite 07 :00 :00<RAJ<17 :00 :00

| Simple   | e Cons                                                                          | straint L | ist Of Constraints   |                | Submit                                                                                    | Reset All |  |  |  |  |  |  |
|----------|---------------------------------------------------------------------------------|-----------|----------------------|----------------|-------------------------------------------------------------------------------------------|-----------|--|--|--|--|--|--|
| Query l  | Query by <u>Constraints</u> (2) applied on Columns ( <i>Output Order</i> : • +) |           |                      |                |                                                                                           |           |  |  |  |  |  |  |
| Show     | Sort                                                                            | Column    | Clear Constru        | int            | Explain (UCD)                                                                             |           |  |  |  |  |  |  |
|          | $\bigcirc$                                                                      | recno     |                      |                | Record number assigned by the VizieR team. Should Not be used for identification. (meta.r | ecord)    |  |  |  |  |  |  |
|          | $\bigcirc$                                                                      | 1SWASP    |                      | (char)         | SuperWASP ID (JHHMMSS.ss+DDMMSS.s) (meta.id;meta.main)                                    |           |  |  |  |  |  |  |
|          | 0                                                                               | RAJ2000   | >7:00:00 && < 17:00: | <u>"h:m:s"</u> | Right ascension (J2000.0) (pos.eq.ra;meta.main)                                           |           |  |  |  |  |  |  |
|          | 0                                                                               | DEJ2000   | >10:00:00            | <u>"d:m:s"</u> | Declination (J2000.0) (pos.eq.dec;meta.main)                                              |           |  |  |  |  |  |  |
|          | $\bigcirc$                                                                      | Per       |                      | <u>d</u>       | Orbital period (time.period)                                                              |           |  |  |  |  |  |  |
|          | 0                                                                               | Vmag      |                      | mag            | Peak SuperWASP V magnitude ( <u>phot.mag;em.opt.V</u> )                                   |           |  |  |  |  |  |  |
|          | 0                                                                               | min1      |                      | mag            | Primary depth (phys.absorption.opticalDepth)                                              |           |  |  |  |  |  |  |
|          | 0                                                                               | min2      |                      | mag            | Secondary depth (phys.absorption.opticalDepth)                                            |           |  |  |  |  |  |  |
|          | 0                                                                               | OName     |                      | (char)         | Other name (meta.id)                                                                      |           |  |  |  |  |  |  |
|          | $\bigcirc$                                                                      | Simbad    | Simbad               |                | ask the Simbad data-base about this object                                                |           |  |  |  |  |  |  |
| ALL cols | Re                                                                              | eset All  | Clear                |                |                                                                                           | Submit    |  |  |  |  |  |  |

Le résultats est les binaires observable avec leurs noms, positions et magnitudes.

| <u>Full</u>   | <u></u>        | _ <u>DEJ2000</u> | 1SWASP              | <u>RAJ2000</u> | <b>DEJ2000</b> | Per      | Vmag  | min1 | min2 | <b>OName</b> | <u>Simbad</u> |
|---------------|----------------|------------------|---------------------|----------------|----------------|----------|-------|------|------|--------------|---------------|
|               | <u>"h:m:s"</u> | <u>"d:m:s"</u>   |                     | <u>"h:m:s"</u> | <u>"d:m:s"</u> | <u>d</u> | mag   | mag  | mag  |              |               |
|               |                |                  |                     |                |                |          |       |      |      |              |               |
| <u> </u>      | 09 30 12.84    | +53 38 59.6      | J093012.84+533859.6 | 09 30 12.84    | +53 38 59.6    | 0.22772  | 9.53  | 0.17 | 0.15 |              | <u>Simbad</u> |
| <u>2</u>      | 16 01 56.04    | +20 28 21.6      | J160156.04+202821.6 | 16 01 56.04    | +20 28 21.6    | 0.22653  | 14.07 | 0.70 | 0.57 |              | <b>Simbad</b> |
| <u>3</u>      | 07 46 58.62    | +22 44 48.5      | J074658.62+224448.5 | 07 46 58.62    | +22 44 48.5    | 0.22085  | 14.06 | 0.53 | 0.46 |              | Simbad        |
| <u>4</u>      | 13 31 05.91    | +12 15 38.0      | J133105.91+121538.0 | 13 31 05.91    | +12 15 38.0    | 0.21801  | 10.36 | 0.22 | 0.18 |              | Simbad        |
| <u>5</u>      | 08 01 50.03    | +47 14 33.8      | J080150.03+471433.8 | 08 01 50.03    | +47 14 33.8    | 0.21751  | 13.40 | 0.66 | 0.64 |              | Simbad        |
| <u>6</u>      | 09 23 28.76    | +43 50 44.8      | J092328.76+435044.8 | 09 23 28.76    | +43 50 44.8    | 0.21013  | 13.03 | 0.04 | 0.03 |              | Simbad        |
| <u>plot t</u> | he output      |                  | query using TAP/SQL |                |                |          |       |      |      |              |               |

Pour visualiser leurs positions dans le ciel à l'OHP lors de la nuit du 6 Mars, il est possible d'utiliser l'outil « staral » http://catserver.ing.iac.es/staralt/

Choisir la nuit d'observation 6 mars Observatoire : Haute-Provence Observatory (France) Les coordonnées des binaires observables : [A] 09 30 12.84 +53 38 59.6 [B] 08 01 50.03 +47 14 33.8 [C] 09 23 28.76 +43 50 44.8 [D] 13 31 05.91 +12 15 38.0 [E] 07 46 58.62 +22 44 48.5 [H] 16 01 56.04 +20 28 21.6

| Mode        | Staralt 🗘                                                                                                    |
|-------------|----------------------------------------------------------------------------------------------------|
| Night       | 06 © March © 2017 © or date when the local night starts. Staralt, Startrack only.                                                                                                    |
| Observatory | Haute-Provence Observatory (France)<br>You can select one above or specify your own site below following this format:<br>Longitude (°East) Latitude (°) [Altitude (metres)] [UTC<br>offset (hours)]. EX: 289.2767 - 30.2283 2725 - 4.                                                                                                    |
| Coordinates | Formats can be any of these: [name] hh mm ss ±dd mm ss; [name] hh:mm:ss ±dd:mmss; [name] ddd.ddd dd.ddd. [name] must be a single word with no dots, avoid using single numbers. Every entry must be in the same format, do not use different formats with different entries. We recommend a maximum of 100 targets per submission.<br>[8] 08 01 50.03 +47 14 33.0<br>[0] 08 01 50.03 +47 14 33.0<br>[0] 13 31 05 11 +12 15 30.0<br>[1] 13 10 501 +12 15 30.0<br>[1] 10 10 46 58.02 +22 24 44 48.5<br>[1] 10 11 64 -4 +20 28 11.6<br>Alternatively, you can upload a file with coordinates. You can use the same format as in the TCS catalog. Target names must be single words with no dots.<br>Choose File no file selected |
| Options     | Moon distance       Included on plot. Moon coordinates at ~02:00 UT. Staralt only.         10°, X=5.8       Min. elevation (or max. airmass X). Starobs, Starmult only.         Gif-HTML       Output format                                                                                                    |
| Submit      | Retrieve Help                                                                                                    |

#### Staralt donne l'altitude des binaires dans le ciel au cours de la nuit

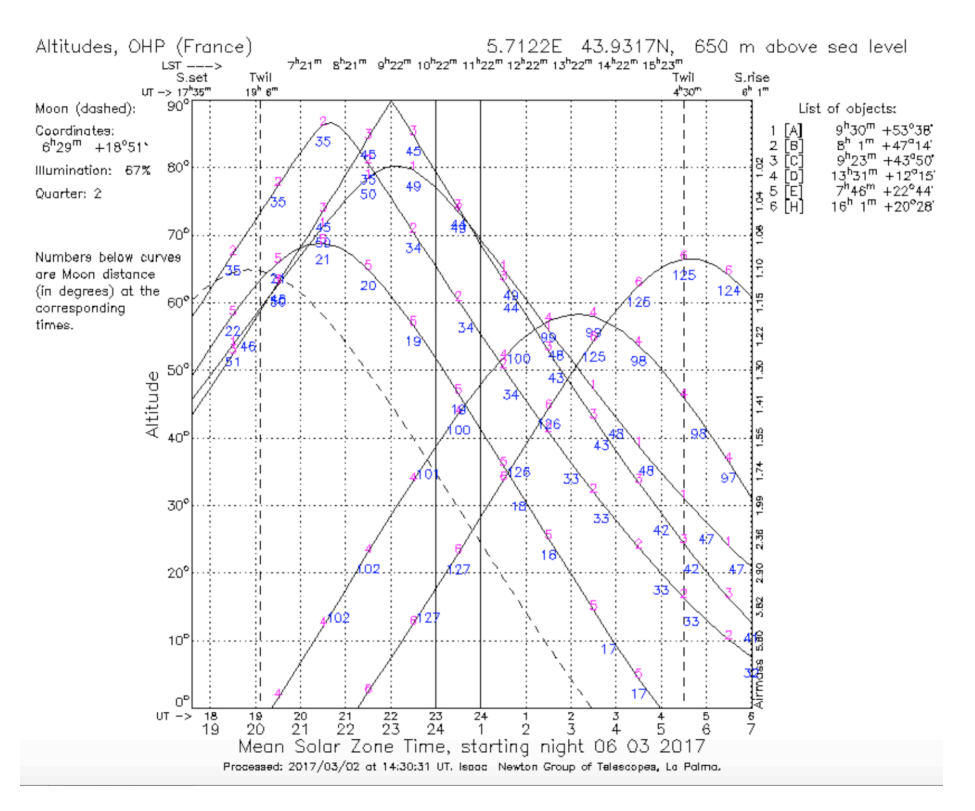

Les positions des binaires dans le ciel peuvent déduite en choisissant le mode Startrack.

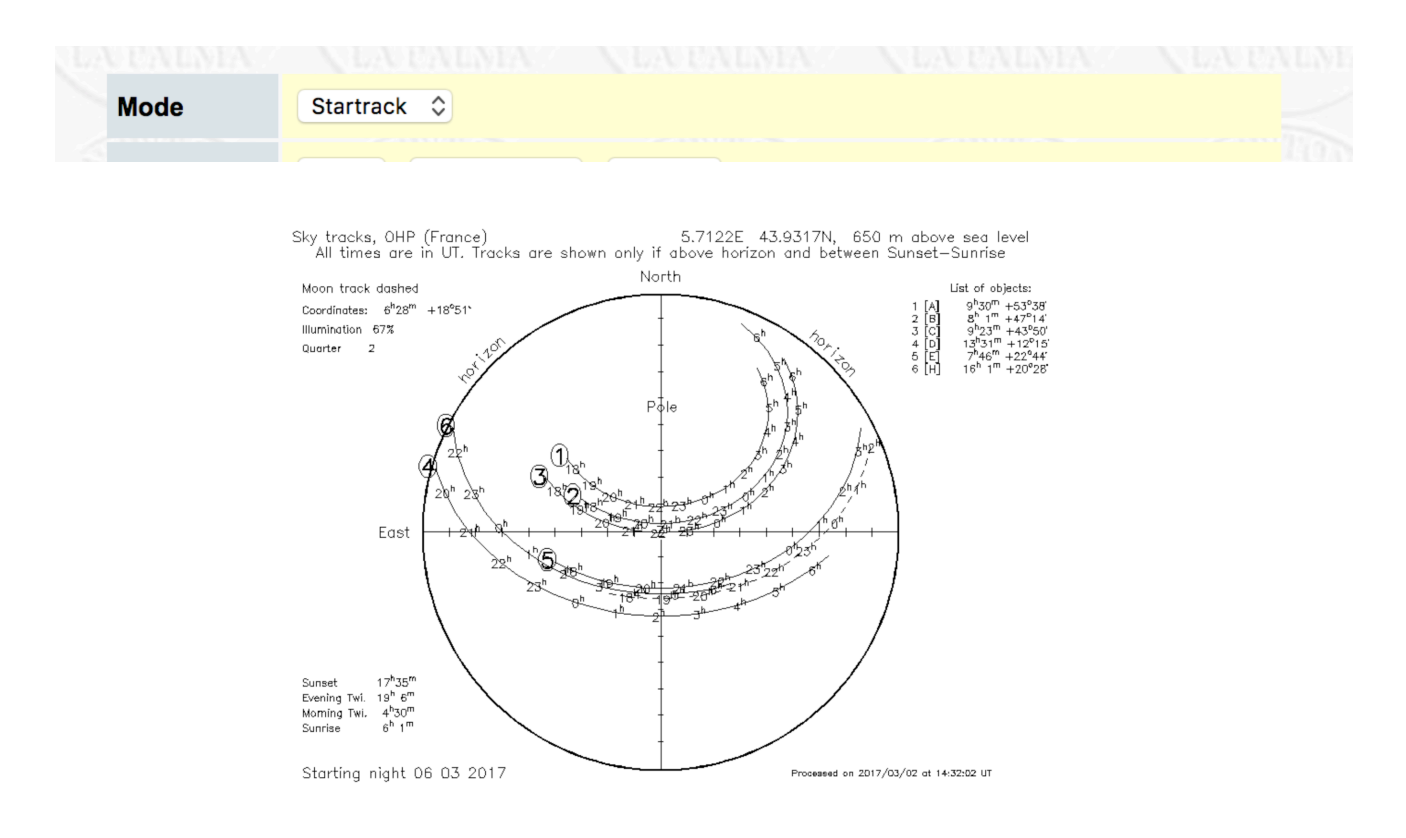

### 5) Détermination de l'ordre d'observation des objets

#### *Exemple* : Jupiter et M51

En premier lieu il faudra déterminer le passage au méridien de Jupiter. Pour cela vous allez utiliser les résultats obtenus avec Vision (serveur de l'IMCCE). Le passage de Jupiter au méridien vers 2h (TU). C'est à cette heure là, qu'il faudra l'observer de préférence. Lorsqu'un astre passe au méridien son angle horaire (angle entre le Méridien sud et notre Object) est nul (H=0), qui correspond au temps sidéral (TS) qui est égal à l'ascension droite de l'objet ( $\alpha$ ). De cette manière il est facile de déterminer l'ordre de passage des objets au méridien, il suffit de les classer par ascension droite en prenant comme référence Jupiter en connaissant l'heure ou elle culmine.

Pour déterminer l'ascension droite des objets on interroge la base Simbad (http://simbad.u-strasbg.fr/simbad/sim-fbasic) et le serveur de l'IMCCE (http://vo.imcce.fr/webservices/miriade/?forms)

#### Pour Jupiter on obtient :

| Target  | Date                   |         |    | RA       | DEC     |    |         |  |
|---------|------------------------|---------|----|----------|---------|----|---------|--|
|         |                        | "homos" |    |          | "d:m:s" |    |         |  |
| Jupiter | 2017-03-06T22:00:00.00 | 13      | 22 | 18.56049 | -07     | 00 | 37.5259 |  |
| Jupiter | 2017-03-06T22:30:00.00 | 13      | 22 | 18.16886 | -07     | 00 | 34.9456 |  |
| Jupiter | 2017-03-06T23:00:00.00 | 13      | 22 | 17.77698 | -07     | 00 | 32.3641 |  |
| Jupiter | 2017-03-06T23:30:00.00 | 13      | 22 | 17.38486 | -07     | 00 | 29.7812 |  |
| Jupiter | 2017-03-07T00:00:00.00 | 13      | 22 | 16.99250 | -07     | 00 | 27.1969 |  |
| Jupiter | 2017-03-07T00:30:00.00 | 13      | 22 | 16.59990 | -07     | 00 | 24.6112 |  |
| Jupiter | 2017-03-07T01:00:00.00 | 13      | 22 | 16.20706 | -07     | 00 | 22.0242 |  |
| Jupiter | 2017-03-07T01:30:00.00 | 13      | 22 | 15.81397 | -07     | 00 | 19.4358 |  |
| Jupiter | 2017-03-07T02:00:00.00 | 13      | 22 | 15.42065 | -07     | 00 | 16.8461 |  |
| Jupiter | 2017-03-07T02:30:00.00 | 13      | 22 | 15.02708 | -07     | 00 | 14.2550 |  |
| Jupiter | 2017-03-07T03:00:00.00 | 13      | 22 | 14.63327 | -07     | 00 | 11.6626 |  |
| Jupiter | 2017-03-07T03:30:00.00 | 13      | 22 | 14.23922 | -07     | 00 | 9.0688  |  |
| Jupiter | 2017-03-07T04:00:00.00 | 13      | 22 | 13.84493 | -07     | 00 | 6.4737  |  |
| Jupiter | 2017-03-07T04:30:00.00 | 13      | 22 | 13.45040 | -07     | 00 | 3.8772  |  |
| Jupiter | 2017-03-07T05:00:00.00 | 13      | 22 | 13.05562 | -07     | 00 | 1.2793  |  |
| Jupiter | 2017-03-07T05:30:00.00 | 13      | 22 | 12.66061 | -06     | 59 | 58.6801 |  |
| Jupiter | 2017-03-07106:00:00.00 | 13      | 22 | 12.26535 | -06     | 59 | 56.0796 |  |
| Jupiter | 2017-03-07T06:30:00.00 | 13      | 22 | 11.86986 | -06     | 59 | 53.4776 |  |

#### Pour M51 :

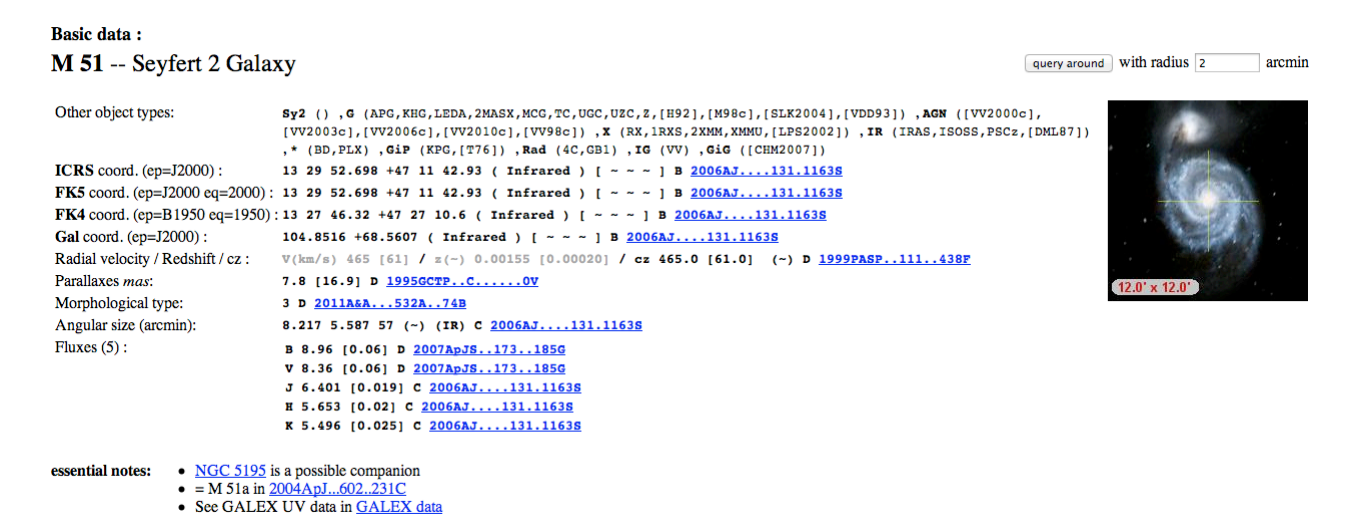

L'ordre de passage des objets au méridien est fonction de l'ascension droite dans l'ordre croissant **lorsqu'ils ont des déclinaisons de même ordre.** 

## Etude de la galaxie M51

- 1) *En utilisant Simbad* pour obtenir des informations sur la galaxie M51.
  - a. Déduire le type de la galaxie : Seyfert
  - b. Déduire les coordonnés, le Redshift et la taille en arc-seconde.
  - c. Déduire la magnetude en visible donnée par « fluxes(5) » en V.
  - d. Déduire le nom de la galaxie compagnons
  - e. Utiliser le boutons (sibling) les enfants de mêmes parents de M51. Sélectionner « *Plot this list of objects* » pour visualiser la distribution des objets.
- 2) <u>En utilisant Aladin</u>
  - a. Pour visualiser l'image de M51, il suffit d'indiquer le nom dans la case position
  - Duvrir le recueil de serveurs (Fichier-Ouvrir) et choisir dans la colonne de gauche Aladin image parmi les serveurs d'image et puis cherchez la cible M51 avec un cone de recherche 10 acrmin. sélectionner le survey POSSII dans la longueur d'onde 0.658 micro-m (POSSII F-DSS2 (0.658 micro-m)).
  - c. Créer une image RGB de M51 :
- Choisir dans le recueil de serveur d'image (colonne de gauche) le serveur **Sloan** (un serveur d'image qui couvre le quart du ciel dans plusieurs bandes optiques).
- Choisir la cible **M51** et un rayon de **10'** et puis appuyer sur '**CHERCHER**'
- Passez la souris sur les catalogues *'Filtre r, Filtre z et Filtre i'* et visualiser sur la fenêtre Aladin la région de l'image que le catalogue couvre.
- choisir pour chaque filtre qui couvre la région de la galaxie M51. Pour chaque filtre, v choisir deux catalogues pour le haut et le bas de la galaxie M51. Appuyer sur 'CHERCHER'
- Dans la fenêtre principale choisir '**multivues**' (en bas de la fenêtre) et pour chaque fenêtre indiquer le type d'image à visualiser.
- Cliquer sur le bouton 'unif' pour que les images (les vues.) soient uni-formalisées
- Cliquer sur le bouton 'assoc' (colonne à droite de l'image) et puis choisir 'Mosaïque' puis choisir comme première image 'filtre r' et la deuxième 'filtre r-1' ainsi vous pouvez créer une seule image dans le 'filtre r'. Effectuer la même manipulation pour chaque filtre 'Z' et 'l'
- Cliquez sur le bouton '**rgb**' (colonne à droite de l'image).Choisir pour chaque couleur une image de référence selon la langueur d'onde parmi les filtres R, Z, I du catalogue **Sloan** et appuyer sur '**CREE**'.
  - d. Interposer les images de M51 de deux catalogues d'images différents
- Cliquer sur ' all VO ' en haut de la fenêtre de 'Sélecteur de serveur ', indiquer la cible M51, un rayon de 10', sélectionner seulement le serveur 'image' et cliquer sur 'Liste détaillée'. Choisir dans 'Hubble Space Telescope Press Release Image Archive' le catalogue 'Out of this Whirl : the Whirpool Galaxy (M51)'.
- Choisir '**mulitvues**' pour visualiser les deux images '**RGB**' et '**hubble**' puis uniformaliser les vues.
- Dans un second temps, revenir sur vue unique et sélectionnez l'image **'RGB'** pour la visualiser. Cliquez sur l'image **'hubble**' et utilisez le curseur de l'**opacité** (en bas à droite de la fenêtre principale) pour l'augmenter l'opacité de l'image **'Hubbel'** pour obtenir une image composer de **'RGB'** et **'Hubble**'
- Le bouton '**dist**' sert à estimer la distance en arc minute en les deux galaxies.